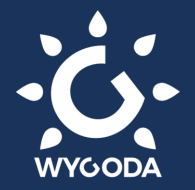

## Jak aktywować swój skipass i green pass? Konsorcjum Dolomiti Superski

| Dolomiti Superski<br>Sport<br>★★☆☆☆ 4   | Pobierz na telefon bezpłatną aplikację<br><b>Dolomiti Superski</b> w Google Play lub App Store. |
|-----------------------------------------|-------------------------------------------------------------------------------------------------|
|                                         | 3<br>Registration                                                                               |
| LOGIN                                   | Account<br>1 2 3                                                                                |
| Email                                   | Fields marked with * are mandatory    Email * adres email   Paragraphic * basko                 |
| Password O<br>LOGIN<br>Forgot password? | Repeat password * hasło                                                                         |
|                                         |                                                                                                 |
| Are you a new user?                     | CONTINUE<br>OR LOG IN VIA<br><b>f G (</b>                                                       |

Załóż konto w pobranej aplikacji, korzystając z przycisku Sign Up.

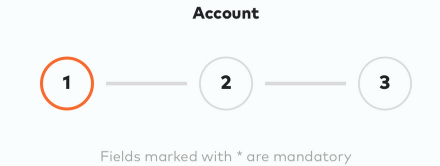

Konto możesz założyć podając swojego maila i ustalając hasło. Wówczas na podany adres mailowy otrzymasz link aktywacyjny.

Drugą opcją jest zalogowanie się z wykorzystaniem konta Facebook, Google lub Apple ID.

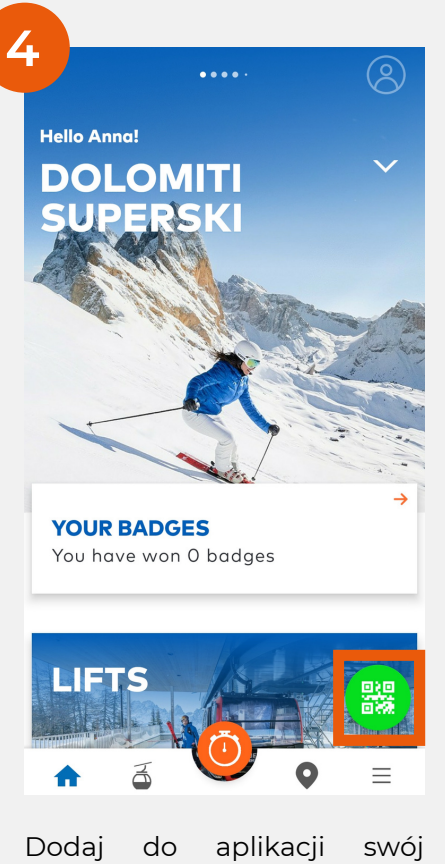

skipass, klikając na zielony przycisk.

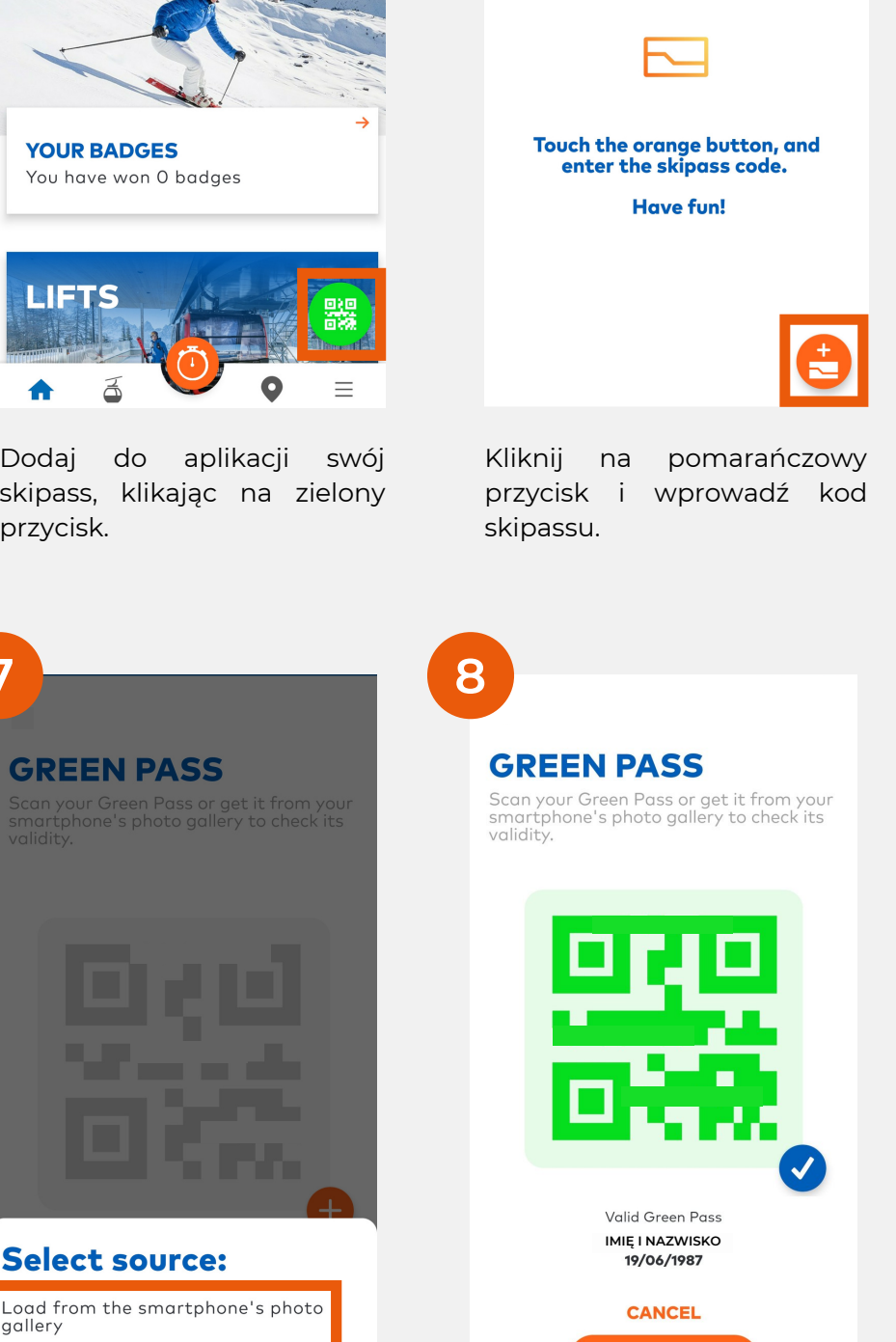

**SKIPASS LIST** 

Add your Skipass or select one to

every day you want to use the lifts.

saved. See data protection policy

proceed with its activation. Remember, the operation must be done

Personal data will be used only for the daily activation of the skipass but not be

8

Po poprawnym załadowaniu green passu zobaczysz potwierdzenie. Przejdź dalej przyciskiem CONTINUE.

CONTINUE

**ADD SKIPASS** 1. Skipass code Enter your skipass number as written on the card Skipass code 261/44331 kod skipassu 0 Also enter spaces and special characters or <u>scan</u> with the camera 0 Is it a Telepass card? 2. Skipass name Enter a text to recognise this ski pass (e.g. your name, day of validity, type, etc.). Name 6 Days nazwa skipassu SAVE

> Wpisz kod skipassu oraz jego nazwę (np. 6 Days). Możesz zeskanować także kod aparatem telefonu. Zapisz dane przyciskiem SAVE.

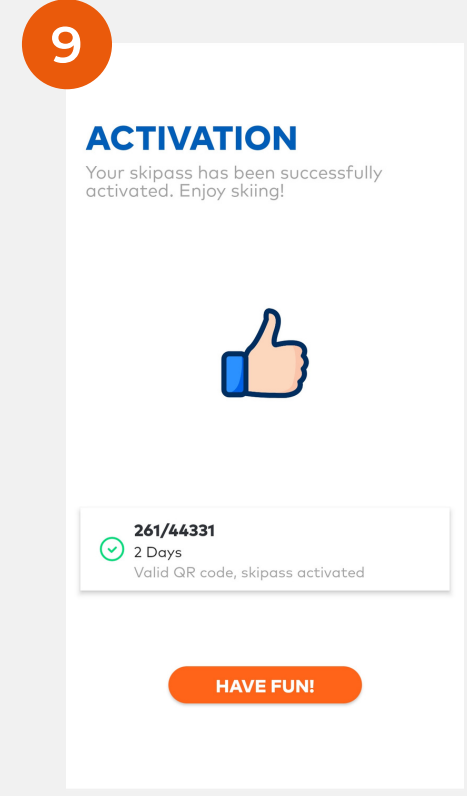

Twój został skipass poprawnie aktywowany. Pamiętaj, by w kolejnym dniu powtórzyć jazdy proces aktywacji.

camera).

gallery

Dodaj

Acquire by camera

Twojego

zdjęcie

QR

green

Możesz dodać je z galerii

zdjęć (kliknij Load from the

smartphone's photo gallery)

lub zrobić zdjęcie (Acquire by

kodu

passu.